# 【XenServer を使うインストール】

CRS では複数のサーバーコンピュータが必要なので、仮想化されたサーバー群へのイン ストールが、効率性や管理上からも都合がよい。そこで、システムは、サーバー仮想化 OS である XenServer のテンプレートとして配布する。

配布メディアは USB 外付け HDD ドライブ(Min 100GB) +XenServer の DVD 1 枚。 システムのインストールが済んだ状態で配布できるので、利用者は個別のパラメータ設 定とデータ登録だけを行えばよい。以下ではその手順の概要を解説する。

## □ テンプレートの種類

## CRS\_member

**creator** と **repository** のセット。シラバスの作成(**creator**) と蓄積(**repository**) を行うサーバーのテンプレート。学部単位に設置する.

## CRS\_searcher

searcherとTimetableのセット。検索(searecher)と履修申請および個人用時間 割りサービス(Timetable)を行うサーバーのテンプレート。学部単位、または全学に1 台以上設置する。

## □ creator、repository -- テンプレートからの作成

## 【ひな形】CRS\_member

- IP: 192.168.0.32 となっている
- DB: データが入っているので、一度消して sql から再構築する lucene の index ファイルも削除する (c:¥CRS¥index, c:¥CRS¥metaindex) ただし、テストをするために残しておいて、最後にデータを再構築してもよい
- 開発: Java1.6、Eclipse3.7、と CRS ソースコード、HTML 等が設定済み

【導入手順】

- 1. スナップショット、テンプレートから VM を作成する
- 2.1 コントロールパネルで IP アドレスを変更する
- 2. 2 コントロールパネルでコンピュータ名を変更する
- 3. サービスで apache と tomcat を停止する
- 4. apache の httpd.conf を編集する

#### • ServerName

・include 文

- 5. Eclipse 上で、creator、repositoryの設定ファイルを編集し、Tomcat に送る
  - creator: repository.xml
  - ・repository: jef.conf(META INFOMATION<メタリポジトリのURL>、ドメイン情報)、 repositoryUser.xml

メタリポジトリの URL は 192.168.0.31 上となっている。

**192.168.0.31** が host なので、リポジトリの種類は member となっている

ドメインにリポジトリを一つしかおかない場合は host とするのがよい

運用時には、公開メタリポジトリ(別途)か独自のメタリポジトリ URL を指定する必要がある

6. 必要があれば metaRepository の設定ファイルの編集を行い、Tomcat に送る

(metaRepository は Tomcat にインストールしていない)

7. DB上で直接ユーザーを登録する

・テストデータに対応するユーザー(1422, 1359)があらかじめ登録されている

- 8. サービスを起動する
- 9. repository を起動して参照

### http://(IPアドレス)/repository/control

配当所属項目の選択肢はダミーの所属が記載してあるので、設定しなおす。これをしておかないと searcher での選択肢の表示がダミーの所属になる。

すでに SML は有効化されているが、SML を更新したあともう一度有効化を実行する

**10.** repository で、[メタリポジトリ] (metarepository に登録) を行う 必要なければしなくてもよい。

data/metaRepository.sml に 192.168.0.31 が記録されているので、登録画面にはこれが表示 される。これを正しい情報に書き換えて、保存する (metaRepository.sml を書き換える)。さらに 登録ボタンで MetaRepository に登録する。

11. creator を起動して参照

## http://192.168.0.32/creator/admin

テストデータが登録されているので正しく表示されることをチェックする

- 12. シラバスデータの登録
  - (1)下記のDBテーブルとluceneのインデックスを削除する
     creator: course (SQL: delete from course;)
     repository: course (SQL: delete from course;)
     c:¥CRS¥index (単にフォルダを削除する)

(2)csv データを creator に登録する

 シラバスデータを repository ヘコミットする creator ボタンで年度分をまとめてコミットできる この時、repository では host repository に URL を自動送信する URL は host repository の bind テーブルに登録される

## □ searcher、Timetable -- テンプレートからの作成

## 【ひな形】 CRS\_searcher

IP: 192.168.0.34 となっている

DB: user テーブルにはテスト用に学生データ(tanaka/tanaka)が1件だけ入っている

開発: Java1.6、Eclipse3.7、と CRS ソースコード、HTML 等が設定済み

【導入手順】

- 1. スナップショット、テンプレートから VM を作成する
- 2. コントロールパネルで IP アドレスを変更する
- 3. サービスで apache と tomcat を停止する
- 4. apache の httpd.conf を編集する

• ServerName

- ・include 文
- 5. Eclipse上で、searcger、Timetableの設定ファイルを編集し、Tomcatに送る
- 6. DB上で直接ユーザーを登録する

Timetable を利用する学生ユーザー(例:tanaka/tanaka)

管理者用ユーザーはスーパーパスワードだけでログインでき、それは searcher の jef.conf に記載 する

7. サービスを起動する

# 【構成的なインストール】(参考)

J2SDK、postgresql、tomcatはすでにインストールされているものとする

1. CRS システムのコピー

C:¥Tomcat¥webapps にソフトウェアをコピーする

(ソフトウェア:webapps 配下のフォルダイメージ)

## 2. データベースの作成

**Postgresql**の pgAdmin を開いて以下の 3 つのデータベースを作成する(user は postgres、文字コードは UTF-8)。さらに、各データベースで SQL 画面を開いて SQL を実行しテーブルを作成する

| DB 名       | owner    | encodin | テーブル作成用 SQL                                    |  |  |
|------------|----------|---------|------------------------------------------------|--|--|
|            |          | g       |                                                |  |  |
| creator    | postgres | UTF-8   | [¥c:¥tomcat¥webapps¥]creator¥system¥sql¥creato |  |  |
|            |          |         | r.sql                                          |  |  |
| repository | postgres | UTF-8   | [¥c:¥tomcat¥webapps¥]repository¥system¥sql¥ re |  |  |
|            |          |         | pository.sql                                   |  |  |
| searcher   | postgres | UTF-8   | [¥c:¥tomcat¥webapps¥]searcher¥system¥sql¥ sear |  |  |
|            |          |         | cher.sql                                       |  |  |

## 3. 設定ファイルの編集

| プログラム名  |                                                                                                    |
|---------|----------------------------------------------------------------------------------------------------|
| creator | <pre>[¥c:¥tomcat¥webapps¥]system¥config¥repository.xml]<br/>従属するリポジトリ情報を記入する。ID、パスワードは repositoryUser.xml<br/>と同じ<br/>creator と repository が同一コンピュータ内で稼働している時、Url には IP<br/>アドレスすではなく localhost と記述してもよい<br/><repositoryy< td=""></repositoryy<></pre> |

| プログラム名     |                                                                                                    |
|------------|----------------------------------------------------------------------------------------------------|
| repository | <pre>[¥c:¥tomcat¥webapps¥]system¥config¥jef.conf]<br/>例のようにドメイン情報とインデックスの格納場所を指定する<br/>役割で、ドメインを代表するリボジトリは host、それ以外は member を指定する<br/>host は一つだけ。member の場合、host の URL が必要。認証キーは host 側で決め<br/>たものを記載する。スレッドとタイムアウトは管理者が記入<br/># ドメイン情報<br/>ドメイン名 = music.kwassui.ac.jp<br/>ドメイン表示名 = 活水女子大学音楽学部<br/>検索サービス = http://192.168.0.131/repository/service<br/>役割 = member<br/>ホストURL = http://192.168.0.213/repository/service<br/>認証キー = abcdef12345<br/>#<br/># インデックスを保存する場所<br/>INDEX_DIR = C:¥CRS¥index¥<br/>#<br/># 検索に許容する最大スレッド数とタイムアウト時間<br/>#<br/>MAX_THREADS = 40;<br/>TIMEOUT_MILLIS = 3000;</pre> |
|            | <pre>[¥c:¥tomcat¥webapps¥]system¥config¥repositoryUser.xml]<br/>アクセスを許可する Creator の情報を記入する。ID、パスワードを決定する<br/><user></user></pre>                                                                                                    |

| プログラム名   |                                                                                          |  |  |  |  |  |
|----------|------------------------------------------------------------------------------------------|--|--|--|--|--|
| searcher | [¥c:¥tomcat¥webapps¥]system¥config¥jef.conf]<br>例のように検索設定を記入する。通常は(1)のみ記入すればよい<br># 検索設定 |  |  |  |  |  |
|          | │ # (1)既定のリポジトリ URL                                                                      |  |  |  |  |  |
|          | <pre>DEFAULT_REPOSITORY=http://192.168.0.131/repository/service #</pre>                  |  |  |  |  |  |
|          | # (2)テンプレートファイル名                                                                         |  |  |  |  |  |
|          | TEMPLATE = entryTemplate.txt                                                             |  |  |  |  |  |
|          | # # (3)フォーム番号(フォームとして使用するリポジトリの bind.xml での順序番号) STANDARD_REPOSITORY = 0                 |  |  |  |  |  |
|          | #                                                                                        |  |  |  |  |  |
|          | # (4)検索画面に使用する searchIndex の順序番号<br>SEARCHINDEX = 0<br>#                                 |  |  |  |  |  |
|          | # (5)ダウンロードするデータの項目名(年度、学期、所属、時間割コード、科目名、<br>曜日、時限、担当者)                                  |  |  |  |  |  |
|          | CSV_ITEMLIST=A102-0 A103-0 A106-1 A203-0 A201-1 A501-0 A502-0 A601-1                     |  |  |  |  |  |
|          |                                                                                          |  |  |  |  |  |

## 4. ユーザー登録

**creator** と **repository** は利用できるユーザーを登録する必要がある。**register** ディレクトリにある **property.txt** ファイルがこれらのための設定ファイルである。**DB** 設定を読み取る **conf** ファイル名 と登録用 **csv** ファイルの名前を書く。

**creator** には addusers でユーザーを多数登録するが、**ropository** は管理者だけを adduser で登録 する。

| 登録プログラム      | 機能        | 場所                            |  |  |
|--------------|-----------|-------------------------------|--|--|
| adduser.exe  | 1人ずつ手作業   | [インストールディレクトリ]                |  |  |
|              | この金越用     | ¥system¥register¥adduser.exe  |  |  |
| addusers.exe | CSV ファイルか | [インストールディレクトリ]                |  |  |
|              | し一拍金塚りる   | ¥system¥register¥addusers.exe |  |  |

CSV ファイルの構造

このようなデータをエクセルで作成し、user.csv という名前でカレントディレクトリに置いておき、 addusers.exe を実行する

| 職員番号 | 教員名漢字  | メールアドレス            | ID        | パスワード | 役割  |
|------|--------|--------------------|-----------|-------|-----|
| 1240 | 井谷 俊二  |                    | itani     | 1240  | 教員  |
| 1251 | 小林 絵里子 |                    | kobayashi | 1251  | 教員  |
| 1359 | 野中 和孝  |                    | nonaka    | 1359  | 教員  |
| 1402 | 加藤  豊  |                    | katou     | 1402  | 教員  |
| 1422 | 川場 隆   | t.kawaba@gmail.com | kawaba    | 1422  | 管理者 |

### 5. apache の設定ファイル (httpd. conf) の編集

- 1) 既定のファイルを c: ¥apache¥conf¥httpd. conf に上書きコピーする
- エディタでファイルを開きサーバーの IP アドレスだけを書き換えて上書き保存する (Tomcat が c:¥tomcat にインストールされていることが前提)

### 6. リポジトリを作成する

最初に host リポジトリ (以下 host) を作成する。リポジトリが一つしかない時はそれを host とする。 host とはドメイン内にある複数のリポジトリを代表するリポジトリである。host 以外は member リポジ トリという。menber は起動時に host に向けて Bindlist を送信する。host はそれを内部に記録して いる Bindlist に加える。また、統合した Bindlist をドメイン内のすべての menber に再配布して Bindlist の同期を取る。

host 作成後、member を作成する。host の SML をエクスポートしてローカルに保存しておけば、それ をインポートすることで member を素早く作成できる。creator や searcher は repository から必要 なデータをもらうことにより起動するため、repository が稼働していないと起動できない。

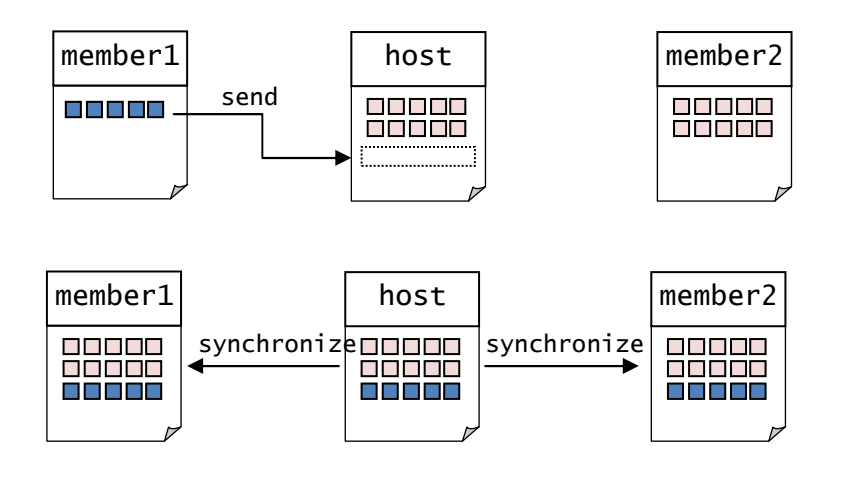

http://[IPアドレスまたはホスト名]/repository/control に、アクセスする

- 1) **repository** で SML を新規作成する。
- 2)作成した SML を「有効化」する

「有効化」によりその SML が従属するすべ t の creator に送信される。

3) member リポジトリ作成のため、SML をエクスポートしておく

## 7. Creator にシラバスデータを登録する http://[IPアドレスまたはホスト名]/creator/admin に、管理者 ID でアクセスする。 role が管理者でないユーザーID ではアクセスできない。

- 1) CSV 形式にしたシラバスデータを登録する
  - ・CSV は SML と同じ項目名を含み、一意の「識別コード」項目が必要
  - ・教員が編集するには、教員コードが指定されている必要がある
  - ・複数の教員が編集する科目は複数の教員コードを半角空白で区切って指定する(後からでも可)